## **Steps to Register on the Online Portal**

Dear [Recipient's Name],

We are pleased to provide you with the steps to register on our online portal. Please follow the instructions below:

- 1. Visit our official website at [Website URL].
- 2. Click on the "Register" button located in the top right corner of the homepage.
- 3. Fill in the required fields including your name, email address, and password.
- 4. Verify your email address by clicking on the link sent to your inbox.
- 5. Log in using your newly created credentials.
- 6. Complete your profile by adding additional information as prompted.

If you have any questions or need further assistance, do not hesitate to contact us.

Best regards,

[Your Name] [Your Position] [Your Company]